# AD\ANTECH Enabling an Intelligent Planet

### Advantech AE Technical Share Document

| Date     | 2019/7/31                                                  | SR#        | 1-3844402733   |  |  |  |  |
|----------|------------------------------------------------------------|------------|----------------|--|--|--|--|
| Category | ■FAQ □SOP                                                  | Related OS | EdgeLink image |  |  |  |  |
| Abstract | How to set up port forwarding from AP to EdgeLink devices? |            |                |  |  |  |  |
| Keyword  | port forwarding, public IP                                 |            |                |  |  |  |  |
| Related  |                                                            |            |                |  |  |  |  |
| Product  | ADAM-3600, ECO-1152, ECO-1251, ECO-1051                    |            |                |  |  |  |  |

#### Problem Description:

This document demonstrates the setting SOP of port forwarding. In this way, a user can download/ upload projects or setting commands to the iRTU modules by a public IP on AP.

### ■ <u>Answer</u>:

According to the port number shows on EdgeLink software, the project download is using port number 6001. So if the port forwarding purpose is for download/ upload project to the iRTU device, please use port 6001 for port forwarding setting on your router. If the purpose is for RESTful commands, then please setup port 443 for port forwarding target. Figure 1 answers the doubts if a user need to know which port number is used for which purpose.

This document demonstrates the purpose of downloading a project to ADAM-3600. Note: enabling "firewall setting" is **not** required.

| <b>S</b>                                                  |                             |                                 | Adv              | vantech EdgeLi              | nk Studio               |                 |      |                   | _       |     |
|-----------------------------------------------------------|-----------------------------|---------------------------------|------------------|-----------------------------|-------------------------|-----------------|------|-------------------|---------|-----|
| Project Help                                              |                             |                                 |                  |                             |                         |                 |      |                   |         |     |
| 📮 🗁 📑 💾                                                   |                             |                                 | (1)              | *                           | *                       |                 |      |                   |         |     |
| Create Open Close Save Project Project Project            | Project<br>ownload          | Export To<br>d SD Card          | Show Ta<br>Count | g Import tags<br>from Excel | Export tags<br>to Excel | Device<br>Model |      |                   |         |     |
| Project 🔺                                                 | De                          | ploy 🛛 🖌                        |                  | Option                      | 1                       |                 |      |                   |         |     |
| Project Configuration                                     | «                           | 踚 Firewall(/                    | DAM360           | D_Haley) ×                  |                         |                 |      |                   |         |     |
|                                                           | [                           | Tirewall S                      | etting           |                             |                         |                 |      |                   |         |     |
| ADAM3600_Haley-172.16.12                                  | ADAM3600_Haley-172.16.12.33 |                                 |                  |                             |                         |                 |      |                   |         |     |
| 🛶 Event Manager                                           | -                           | - ///                           |                  |                             | , Houry                 |                 |      |                   |         | LTD |
| KW Settings                                               |                             | Nam                             | P                | Local Service               | Sock                    | er type         | POPT | Network Interface | Allowed | IP  |
| Connectivity                                              |                             | <ul> <li>Project Dov</li> </ul> | /nload/ F        | Project Download            | d/ TCP                  |                 | 6001 | ALL               | All IP  |     |
| 🗄 🔤 Cloud                                                 | -                           | Device Sear                     | ch [             | Device Search               | UDP                     |                 | 6513 | ALL               | All IP  |     |
| ia-lo System HTTPS HTTPS TCP 443 ALL All IP               |                             |                                 |                  |                             |                         |                 |      |                   |         |     |
| 🗠 Network Setting KDManager KDManager TCP 7001 ALL All IP |                             |                                 |                  |                             |                         |                 |      |                   |         |     |
|                                                           |                             |                                 |                  |                             |                         |                 |      |                   |         |     |
|                                                           |                             |                                 |                  |                             |                         |                 |      |                   |         |     |
| - @ GPS Setting                                           |                             |                                 |                  |                             |                         |                 |      |                   |         |     |
| SMTP Setting                                              |                             |                                 |                  |                             |                         |                 |      |                   |         |     |
| Firewall                                                  |                             |                                 |                  |                             |                         |                 |      |                   |         |     |

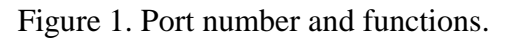

Step1. Set port forwarding (port 6001) on AP and the target internal IP address.

|           | IP            |  |  |  |  |  |
|-----------|---------------|--|--|--|--|--|
| AP        | 124.9.5.118   |  |  |  |  |  |
| ADAM-3600 | 192.168.0.104 |  |  |  |  |  |

| Table 1. Assigned IP addresses. |    |  |  |  |  |
|---------------------------------|----|--|--|--|--|
|                                 | IP |  |  |  |  |

| IP-LINK           | ,                 |                                |
|-------------------|-------------------|--------------------------------|
|                   |                   |                                |
| Status            |                   |                                |
| Quick Setup       | Status            |                                |
| WPS               |                   |                                |
| Network           |                   | 2 46 0 Duild 460244 Del 62406e |
| Wireless          | Firmware version: | 3.10.9 Build 150311 Rel.021800 |
| ЭНСР              | Hardware version: | WR940N V2/WR941ND V5 0000000   |
| Forwarding        |                   |                                |
| Security          | LAN               |                                |
| Parental Control  | MAC Address:      |                                |
| Access Control    | IP Address:       | 192.168.0.1                    |
| Advanced Routing  | Subnet Mask:      | 255.255.255.0                  |
| Bandwidth Control |                   |                                |
| IP & MAC Binding  |                   |                                |
| Dynamic DNS       | wireless          |                                |
| System Tools      | Wireless Radio:   | Enable                         |
| Logout            | Name (\$SID):     | TPLINK8_AE                     |
|                   | Mode:             | 11bgn mixed                    |
|                   | Channel Width:    | Automatic                      |
|                   | Channel:          | 7                              |
|                   | MAC Address:      | )                              |
|                   | WDS Status:       | Disable                        |
|                   |                   |                                |
|                   | WAN               |                                |
|                   | MAC Address:      |                                |
|                   | IP Address:       | 124.9.5.118 Static IP          |
|                   | Subnet Mask:      | 255.255.255.192                |
|                   | Default Gateway:  | 124.9.5.65                     |
|                   | DNS Server:       | 61.31.233.1 , 0.0.0.0          |
|                   |                   |                                |

Figure 2. AP is using a public IP.

| Step2. | Set port | forwarding | (port 6001) | on AP | and the | target internal | IP address. |
|--------|----------|------------|-------------|-------|---------|-----------------|-------------|
|--------|----------|------------|-------------|-------|---------|-----------------|-------------|

| TP-LIN            | K°  |                 |                      |               |          |         |               |  |
|-------------------|-----|-----------------|----------------------|---------------|----------|---------|---------------|--|
| Status            |     |                 |                      |               |          |         |               |  |
| Quick Setup       | V   | /irtual Servers |                      |               |          |         |               |  |
| WPS               |     |                 |                      |               |          |         |               |  |
| Network           |     | Comileo Dest    | Informal David       | ID Address    | Destand  | Chatura | M - 416 -     |  |
| Wireless          |     | Service Port    | Internal Port        | IP Address    | Protocol | Status  | Modily        |  |
| DHCP              | 1   | 6001            | 6001                 | 192.168.0.104 | All      | Enabled | Modify Delete |  |
| Forwarding        |     |                 |                      |               |          |         |               |  |
| - Virtual Servers | - A | Add New En      | able All Disable All | Delete All    |          |         |               |  |
| - Port Triggering |     |                 |                      |               |          |         |               |  |
| - DMZ             |     |                 |                      | Drevious      | Nevt     |         |               |  |
| - UPnP            |     |                 |                      | TTEVIOUS      | NCAL     |         |               |  |

Figure 3. Setup port forwarding on AP according to the table 1 and figure 1.

## ADVANTECH Enabling an Intelligent Planet

Step 3. Make sure the target iRTU is alive. There is no need to make sure the device is under the same subnet with the PC EdgeLink software.

| Online Device «     | 👛 Online Monitor(新节点) 🗙 |               |
|---------------------|-------------------------|---------------|
| □ Online Device<br> | ADAM-3600-C2G           |               |
|                     | Sags                    |               |
|                     | I/O Status              | 🌑 Tags        |
|                     | (Main) ADAM-3600-C2G    |               |
|                     | I System Information    | System Tag IO |

Figure 4. Make sure iRTU device is online.

### Test result:

Download by using a public IP address. The IP is AP's IP address on WAN port.

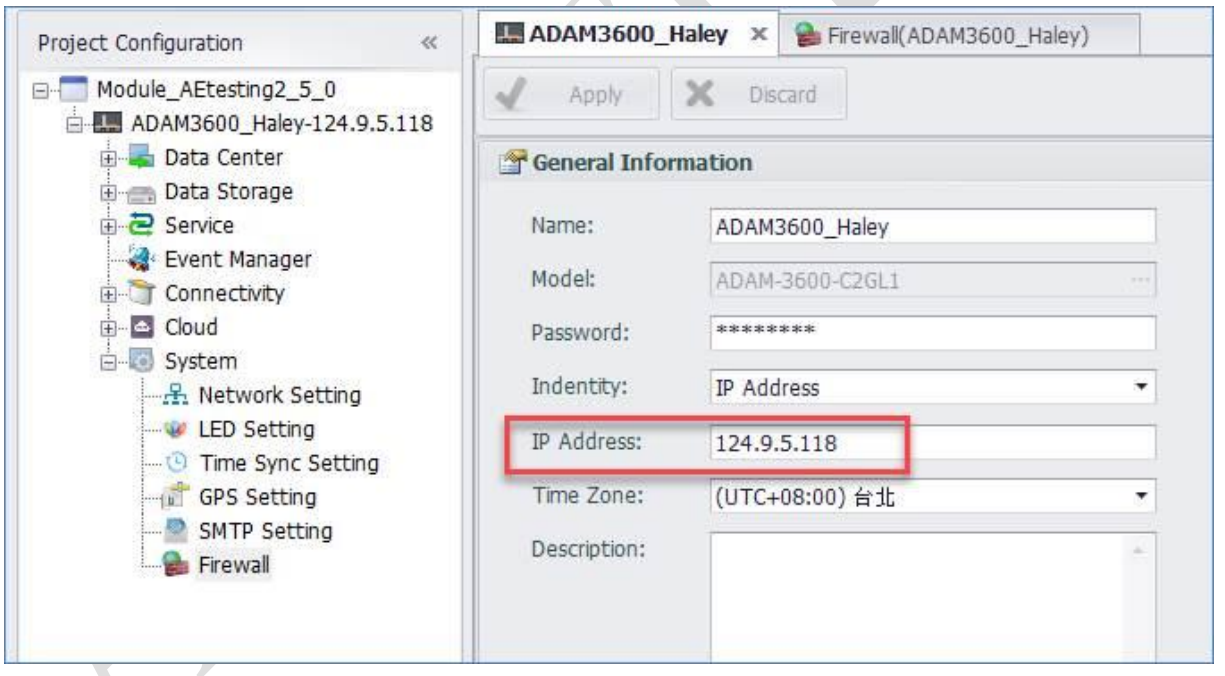

Figure 5. Download project targeting to a public IP.